# Festlegen der Zugriffsregeln für die VPN-Router RV016, RV042, RV042G und RV082

# Ziel

Eine Zugriffsregel bestimmt, ob Datenverkehr durch die Firewall des Routers in das Netzwerk gelangen darf. Zugriffsregel wird verwendet, um die Sicherheit im Netzwerk zu gewährleisten. Die Zugriffsregel kann entsprechend der Zeit geplant werden, zu der die Zugriffsregeln auf den Router angewendet werden müssen. Der Administrator kann die Zugriffsregeln für den Router mit einer bestimmten Start- und Haltezeit sowie mit einer Reihe von Tagen planen, sodass der Router den Datenverkehr in das Netzwerk zu bestimmten Zeiten der Woche blockieren oder zulassen kann. Der Zeitplan für Zugriffsregeln ist nur für IPv4 möglich.

In diesem Dokument wird erläutert, wie Sie die Zugriffsregeln für die VPN-Router RV016, RV042, RV042G und RV082 planen.

**Hinweis:** Sie müssen die Zugriffsregeln für den Router konfigurieren, bevor Sie die Zugriffsregel planen können. Weitere Informationen zur Konfiguration von Zugriffsregeln finden Sie im Artikel *Konfiguration einer IPv4-Zugriffsregel auf RV042-, RV042G- und RV082-VPN-Routern.* 

# Unterstützte Geräte

RV016 •RV042 ã*f* » RV042G RV082

### **Software-Version**

ãf» v4.2.1.02

## Zugriffsregel planen

Schritt 1: Melden Sie sich beim Konfigurationsprogramm für den Router an, und wählen Sie **Firewall** > Access Rules aus.

Schritt 2: Klicken Sie auf die Schaltfläche **Hinzufügen**, und gehen Sie auf der Seite *Zugriffsregeln* zum Abschnitt Planung:

| Access Rules                                                        |                               |
|---------------------------------------------------------------------|-------------------------------|
| Services                                                            |                               |
| Action :                                                            | Allow 🗸                       |
| Service :                                                           | All Traffic [TCP&UDP/1~65535] |
|                                                                     | Service Management            |
| Log :                                                               | Log packets match this rule 🗸 |
| Source Interface :                                                  | LAN                           |
| Source IP :                                                         | ANY V                         |
| Destination IP :                                                    | ANY V                         |
| Scheduling Time : Always V                                          |                               |
| From : 00:00 (hh:mm) To : 00:00 (hh:mm)                             |                               |
| Effective on : 🗹 Everyday 🗌 Sun 🗌 Mon 📄 Tue 📄 Wed 📄 Thu 📄 Fri 📄 Sat |                               |
| Save Cancel                                                         |                               |
| Schoduling                                                          |                               |
| scheduling                                                          |                               |
| Time : Always V<br>Always<br>From : Interval                        | (hh:mm) To : 00:00 (hh:mm)    |

Effective on :

Save

Cancel

Schritt 3: Wählen Sie aus der Dropdown-Liste "Zeit" den Zeitpunkt aus, zu dem die Zugriffsregel auf den Router angewendet werden soll.

🗹 Everyday 📃 Sun 📃 Mon 📃 Tue 📃 Wed 📃 Thu 📃 Fri 📃 Sat

ãf» Immer - Zugriffsregeln werden ständig auf den Router angewendet. Wenn Sie diese Option auswählen, überspringen Sie Schritt 4 bis Schritt 6. Der Standardwert ist "Immer".

ãf» Intervall - Zugriffsregeln werden für bestimmte Zeiten angewendet, je nachdem, wie viel Zeit festgelegt wurde.

| Scheduling                                                          |  |
|---------------------------------------------------------------------|--|
| Time : Interval 🗸                                                   |  |
| From : 05:30 (hh:mm) To : 10:30 (hh:mm)                             |  |
| Effective on : 🗌 Everyday 🗌 Sun 🗹 Mon 🗌 Tue 🗹 Wed 🗌 Thu 🗌 Fri 🗌 Sat |  |
| Save Cancel                                                         |  |

Schritt 4: Geben Sie im Feld Von die Uhrzeit ein, ab der die Zugriffsregel auf den RV-Router angewendet werden soll. Das Format für die Zeit ist hh: mm.

Schritt 5: Geben Sie die Endzeit ein, bis zu der Sie die Zugriffsregel auf den RV-Router im Feld An anwenden möchten. Das Format für die Zeit ist hh: mm.

Schritt 6: Aktivieren Sie die gewünschten Kontrollkästchen an welchem Tag Sie die Zugriffsregel auf den RV-Router anwenden möchten, im Feld "Effective On".

Schritt 7. Klicken Sie auf **Speichern**, um die Änderungen zu speichern.

#### Informationen zu dieser Übersetzung

Cisco hat dieses Dokument maschinell übersetzen und von einem menschlichen Übersetzer editieren und korrigieren lassen, um unseren Benutzern auf der ganzen Welt Support-Inhalte in ihrer eigenen Sprache zu bieten. Bitte beachten Sie, dass selbst die beste maschinelle Übersetzung nicht so genau ist wie eine von einem professionellen Übersetzer angefertigte. Cisco Systems, Inc. übernimmt keine Haftung für die Richtigkeit dieser Übersetzungen und empfiehlt, immer das englische Originaldokument (siehe bereitgestellter Link) heranzuziehen.